## S100 Door Sensor

The Iview S100 Smart Door Sensor is the first in a new generation of smart home devices that makes life simple and cozy! It features compatibility and connectivity with Android OS (4.1 or higher), or iOS (8.1 or higher), using the Iview iHome app

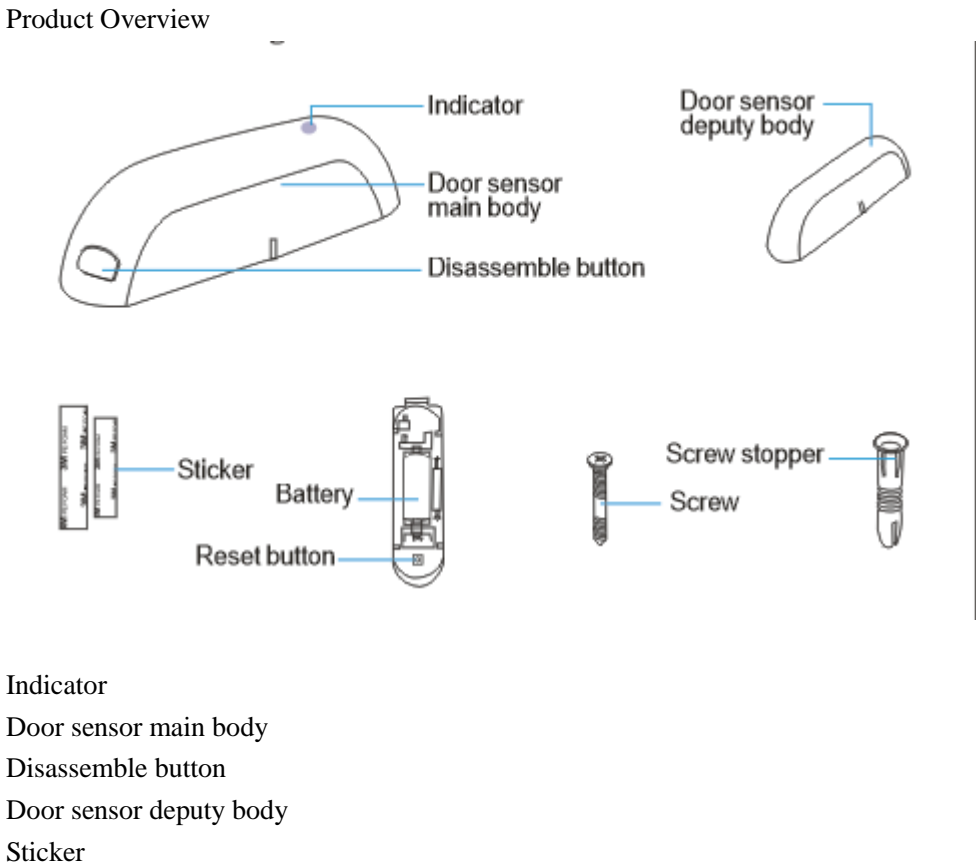

Sticker Battery

Reset button

Screw stopper

Screw

| Device Status    | LED Indicator                                                          |
|------------------|------------------------------------------------------------------------|
| Ready to connect | LED will blink rapidly.                                                |
| Turn on          | LED will slowly blink once.                                            |
| Turn off         | LED will slowly blink once.                                            |
| Resetting        | LED will turn on for a few seconds then off. Light will then slowly    |
|                  | blink in 2-second intervals. Press and hold the reset button again, to |
|                  | prepare the device for connection.                                     |

## Account Setup

 $1. \ Download \ the \ APP \quad ``iView \ iHome'' \quad from \ Apple \ Store \ or \ Google \ Play \ Store.$ 

2. Open iView iHome and click Register.

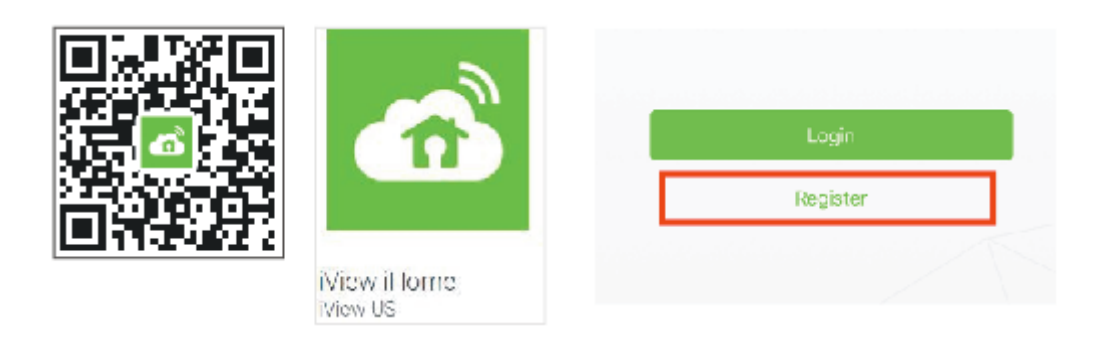

3. Register either your phone number or email address and click NEXT.

4. You will receive a verification code via email or SMS. Enter the verification code in the top box, and use the bottom text box to create a password. Click Confirm and your account is ready.

| <b>C</b> Back      | Register |      | < Back   | Register                             |       |
|--------------------|----------|------|----------|--------------------------------------|-------|
| United States +1 > |          | +1 > | Veif     | is tim orderis sect to your<br>(1714 | phane |
| Law and            |          |      | 113950 🗸 | erification Code                     | Get   |
| *********          |          |      |          | ••• Password                         | 0     |
| Next               |          |      |          | Confirm                              |       |

## **Device Setup**

\*\* Before setting up, make sure your phone or tablet is connected to your desired wireless network.

1. Open your iView iHome app and select "ADD DEVICE" or the (+) icon at the top-right corner of the screen

2. Scroll down and select DOOR.

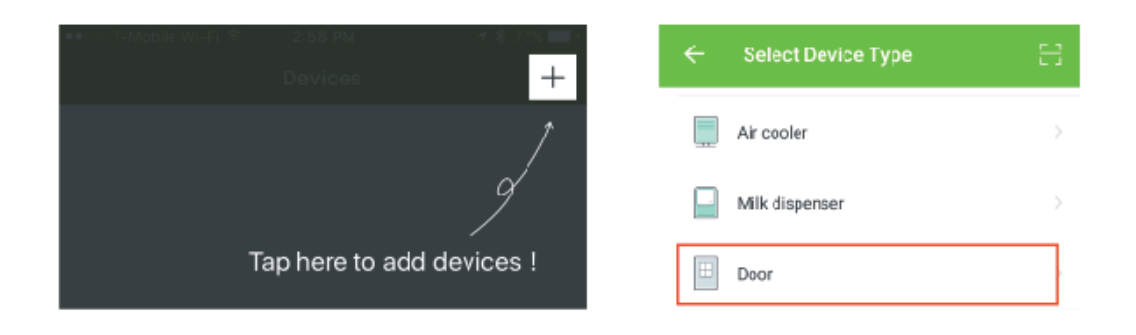

3. Install the door sensor into a door or window of your choice. Press the disassemble button to open the cover, and remove the insulating strip beside the battery to turn on (insert the insulating strip to turn off). Press and hold the reset button for a few seconds. The light will turn on for a few seconds, then turn off, before rapidly blinking. Proceed to the next step.".

4. Enter your network's password. Select CONFIRM.

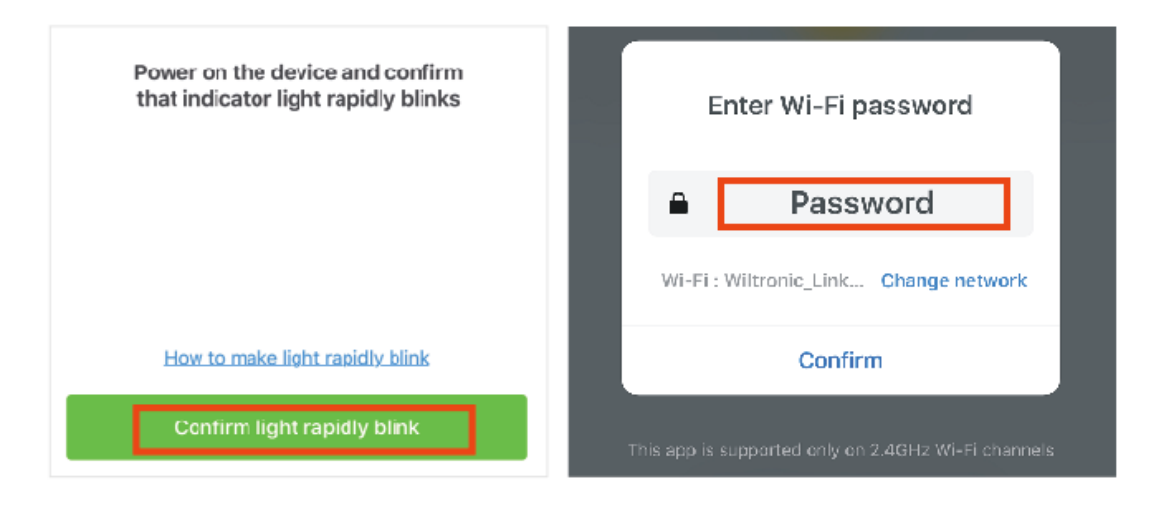

5. Device will connect. Process will take less than a minute. When the indicator reaches 100%, setup will be complete. You will also be given the option to rename your device.

| Succesfully added 1 device(s) |   |
|-------------------------------|---|
| Sensor                        | ۷ |
|                               |   |
|                               |   |
|                               |   |
|                               |   |

|   | Connecting now                                                                                                    |
|---|----------------------------------------------------------------------------------------------------|
| I | 100%                                                                                                    |
|   | Make sure your phone and device<br>are as close to your router as possible.                                               |
|   | <ul> <li>✓ Searching for device</li> <li>✓ Registering device to the cloud</li> <li>✓ Initializing your device</li> </ul> |

Sharing Device Control:

- 1. Choose the device/group you want to share with other users.
- 2. Press the Option button located at the Top-Right corner.

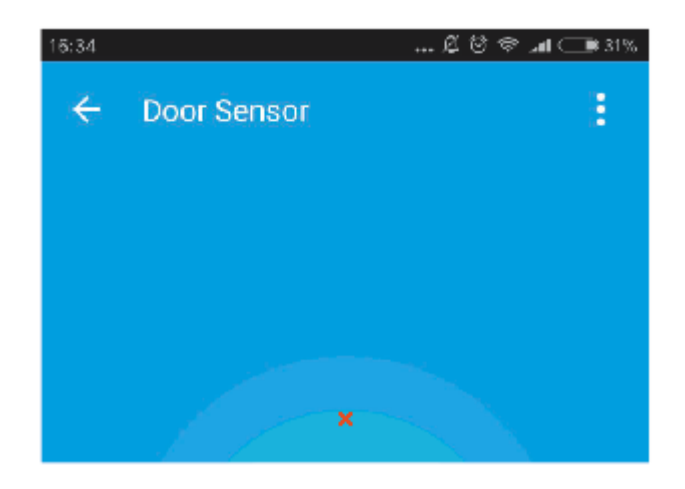

- 3. Choose Device Sharing.
- 4. Enter the account you want to share the device with and click Confirm.

| Add                      |                                                                                                    |
|--------------------------|----------------------------------------------------------------------------------------------------|
| iver to use smart device |                                                                                                    |
| United States +1 >       |                                                                                                    |
|                          |                                                                                                    |
| Confirm                  | Sharing success                                                                                                    |
|                          | Add  The observation of the observation of the obse |

5. You may delete the user from the sharing list by pressing on the user and slide to the left side.6. Click Delete and the user will be removed from the sharing list.

| <br>Cancel  | Device Sharing           |   | Cancel          | Device Sharing       |        |  |
|-------------|--------------------------|---|-----------------|----------------------|--------|--|
| Users below | are sharing your devices |   | Users below are | sharing your devices |        |  |
|             | Mobile User <b>Pres</b>  | s | Mabile User     |                      | Delete |  |

## Troubleshooting

My device failed to connect. What do I do?

1. Please check if the device is powered on;

2. Check if the phone is connected to Wi-Fi (2.4G only). If your router is dual-band (2.4GHz/5GHz), select 2.4GHz network.

3. Double-check to make sure the light on the device is blinking rapidly.

Wireless router setup:

1. Set encryption method as WPA2-PSK and authorization type as AES, or set both as auto. Wireless mode cannot be 11n only.

2. Make sure the network name is in English. Please keep device and router within certain distance to ensure a strong Wi-Fi connection.

3. Be sure the Router's wireless MAC filtering function is disabled.

4. When adding a new device to the app, make sure the network password is correct.

How to reset device:

Press and hold the reset button for a few seconds. The light will turn on for a few seconds, and then turn off, before rapidly blinking. Rapid blinking indicates a successful reset. If the indicator is not flashing, please repeat the steps above.

How can I manage the devices shared by others?

Open App, go to "Profile" > "Device Sharing" > "Shares Received". You'll be taken to a list of devices shared by other users. You will also be able to delete shared users by swiping the username to the left, or clicking and holding on the username.